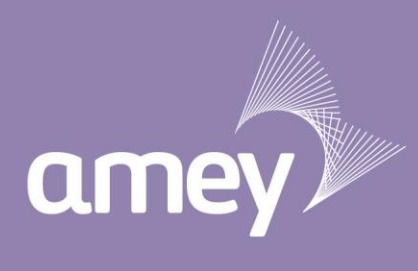

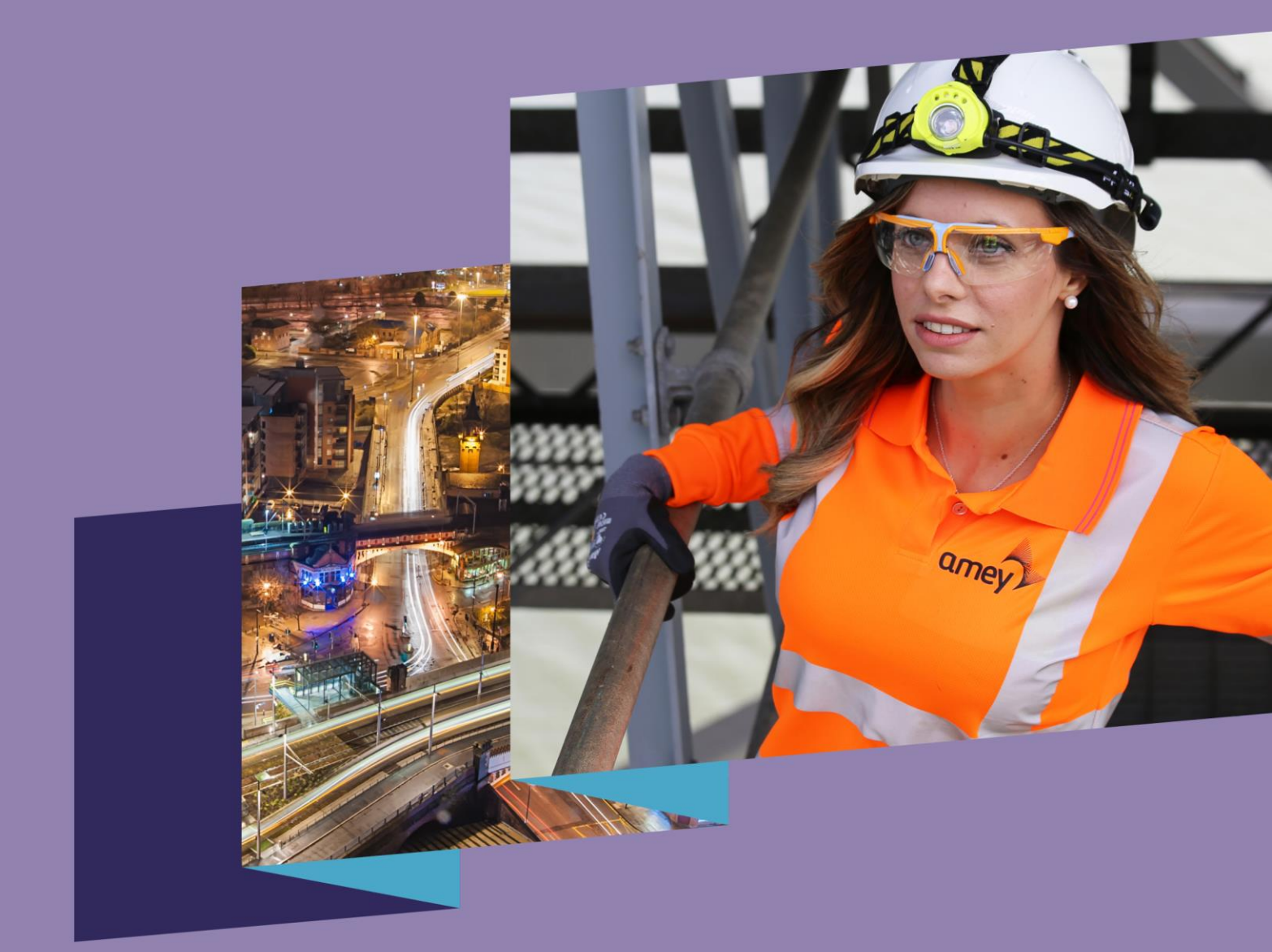

## How to: A quick guide to Payroll Giving

Personal pride in our public service | **EMPOWER** | **ENGAGE** | **EXCEL** 

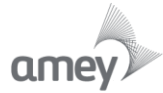

## Step one

- Login to HR Self Service via AmeyWorld
- Click on Employee Self Service -> Choices -> Anytime Choices Enrolment
- Accept the terms and conditions

| Inbox   | Employee Self-Service Adobe Forms                                                                                                    |                                                                                                    |
|---------|----------------------------------------------------------------------------------------------------|----------------------------------------------------------------------------------------------------|
| Home    | Personal Information   Working Time   Payslip   Expenses   Choices   Training   Career and Job                                                                                                    | Employee Search   Performance Review   P60 & P11D                                                                                                    |
| Choices |                                                                                                    | History 🛛 Back Forward 🔳                                                                                                    |
| C       | Choices New Hire Enrolment If you are a new starter / TUPE select your benefits here Choices Training structures Choices Enrolment Select your benefits Select your benefits Select your benefits Wew benefits that you have selected | Additional Information         Rease ensure that you have read the Benefits Summary and process guides prior to selecting your benefits.         Rease ensure that you click the SAVE button at the end of the process & check that your benefit selection has been processed on the Summary of Benefits link (please note that you will need to change the date to new policy year 01/03.2020 to 20.2021).         Don't forget you will need to add your dependents and beneficiarys before selecting         Should you have experienced a permanent Lifestyle Event such as marriage, bith of a child, divorce or change of partner and wish to amend your benefit selections, please email the HR Helpdesk with detats of your request (hrheighdes@gamey.co.wi)         If you require any assistance please do not hesitate to contact the team via HR Helpdesk |

## **Step two**

- Click on 'Dependents and Beneficiaries' then 'Edit Dependents and Beneficiaries' to add a charity
- When the new window opens, select 'Charity Organizations'
- Add the details for Cancer Research UK (or a charity of your choice) remember to select 'Save and Back' once complete.

| Any  | time Choices:         | Step 2 (Depe        | ndents and       | Beneficiarie   | es)                                  |                               |                         |  |
|------|-----------------------|---------------------|------------------|----------------|--------------------------------------|-------------------------------|-------------------------|--|
| () P | revious Next 🕑        | 🗄 Save 📔 🥢 Edit     | Dependents and B | eneficiaries   |                                      |                               |                         |  |
| •    | 1<br>Personal Profile | 2<br>Dependents and | Beneficiaries    | Benefits Summa | 4<br>ary Health Plans                | 5<br>Home and Lifestyle Plans | 6 – – – Review and Save |  |
|      |                       |                     |                  |                |                                      |                               |                         |  |
|      |                       |                     |                  |                |                                      |                               |                         |  |
| Dep  | endents and E         | Beneficiaries       |                  |                |                                      |                               |                         |  |
| Clos | e                     |                     |                  |                |                                      |                               | 2, 😮                    |  |
| 🖌 Re | ecord deleted success | fully               |                  |                |                                      |                               |                         |  |
|      |                       |                     |                  |                |                                      |                               |                         |  |
|      | Family Members /      | Dependents          | 🔮 Spouse [       | Child          | <ul> <li>External Organiz</li> </ul> | ations Charity                | organization            |  |
| N    | o data available      |                     |                  |                | No data available                    |                               |                         |  |
|      |                       |                     |                  |                |                                      |                               |                         |  |

## **Step three**

- Once back on the Anytime Choices page, click on the 'Home and Lifestyle Plans' tab
- Click the icon next to 'Give to Charity' and new window will pop up. In here, type the amount of money you wish to donate to your charity per month.
- Select 'Add' then go to the 'Review and Save' tab. Remember to save your changes.

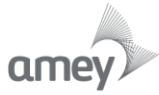

| Previou        | I Save                                           |                                      | Health Plans Home and I            | 5 6 6                                       |
|----------------|--------------------------------------------------|--------------------------------------|------------------------------------|---------------------------------------------|
| You can        | select a plan in the table or skip to the next   | step in the guided activity. You can | save your benefit elections in the | Review and Save step of the guided activity |
| Enroll         | n Miscellaneous Plans                            |                                      |                                    |                                             |
| Actions        | Plan Type                                        | Starts On                            | Status                             | Plan Name                                   |
| C°             | Car Sal Sacrif                                   | 01.09.2020                           |                                    |                                             |
| C <sup>o</sup> | Gym Membership                                   | 01.09.2020                           |                                    |                                             |
| / 🗊            | Cycle to Work                                    | 01.09.2020                           | Current                            | Cycle to work                               |
| C°             | Cycle to Work                                    | 01.06.2021                           |                                    |                                             |
|                | Give to Charity                                  | 01.09.2020                           |                                    |                                             |
| Anytim         | e Choices: Step 6 (Review a<br>s Next >   ☐ Save | and Save)                            |                                    |                                             |
| I.             | 1 2<br>ersonal Profile Dependents and Benefi     | 3<br>ciaries Benefits Summary        | 4 5<br>Health Plans Home and Life  | 6                                           |

A salary sacrifice agreement will come up in a new window asking if you are happy to sacrifice your salary. Click yes and your 'Giving to Charity' option will show up as part of your Choices plan.